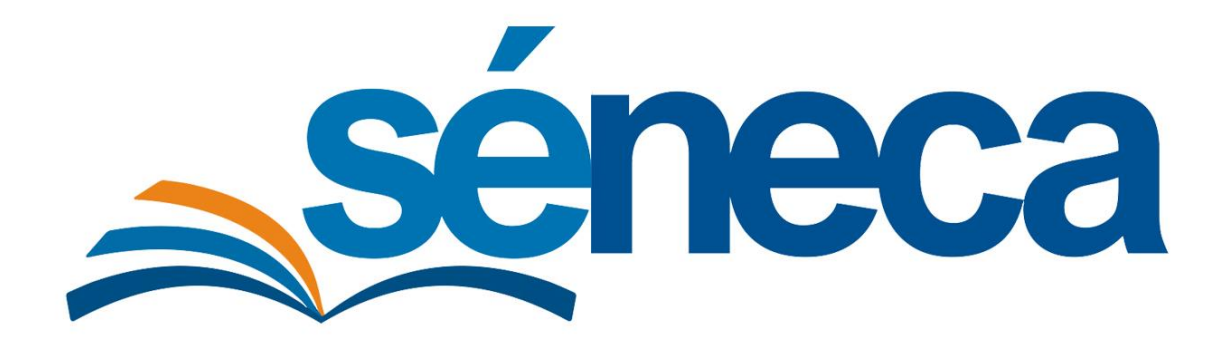

Manual de usuario

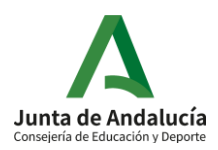

Mayo 2021 Versión 3.0

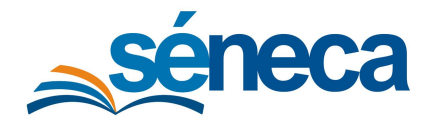

Manual de usuario

# ÍNDICE

| 1      | I    | ntroducción3                                                                               |
|--------|------|--------------------------------------------------------------------------------------------|
| 2      | . /  | Acceso al módulo3                                                                          |
| 3      |      | Asignación del cheque libro al alumnado beneficiario4                                      |
| 4      | . (  | Generación y entrega del cheque libro5                                                     |
|        | 4.1  | Generación de los cheques5                                                                 |
|        | 4.2  | Consulta de los cheques generados6                                                         |
|        | 4.3  | Asociación y publicación de los cheques en el Punto de Recogida9                           |
| 5      | F    | Recogida por parte de los tutores legales11                                                |
| 6      | (    | Comprobación y asociación del cheque libro en los proveedores13                            |
| 7<br>p | rove | Seguimiento de la recogida del cheque libro y entrega en los establecimientos<br>redores14 |

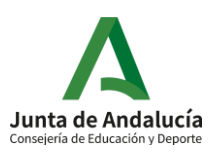

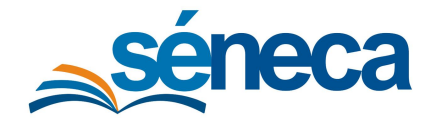

# 1 Introducción

Este manual presenta el funcionamiento del **Punto de recogida** de los cheque-libros del Programa de Gratuidad de Libros de texto para la dirección de los centros en Séneca.

El **Punto de recogida** es una funcionalidad que facilita la obtención de los documentos de forma telemática, evitando con ello el desplazamiento físico a cualquier centro educativo.

Esto permite a los centros depositar los cheques en una ubicación compartida con los tutores legales del alumnado, de forma que estos puedan realizar la recogida de los mismo de forma telemática, quedando constancia en el sistema de cuando lo hicieron.

Asimismo, se presenta la funcionalidad disponible para que los establecimientos proveedores de los libros asocien los cheque-libros que se les entregan.

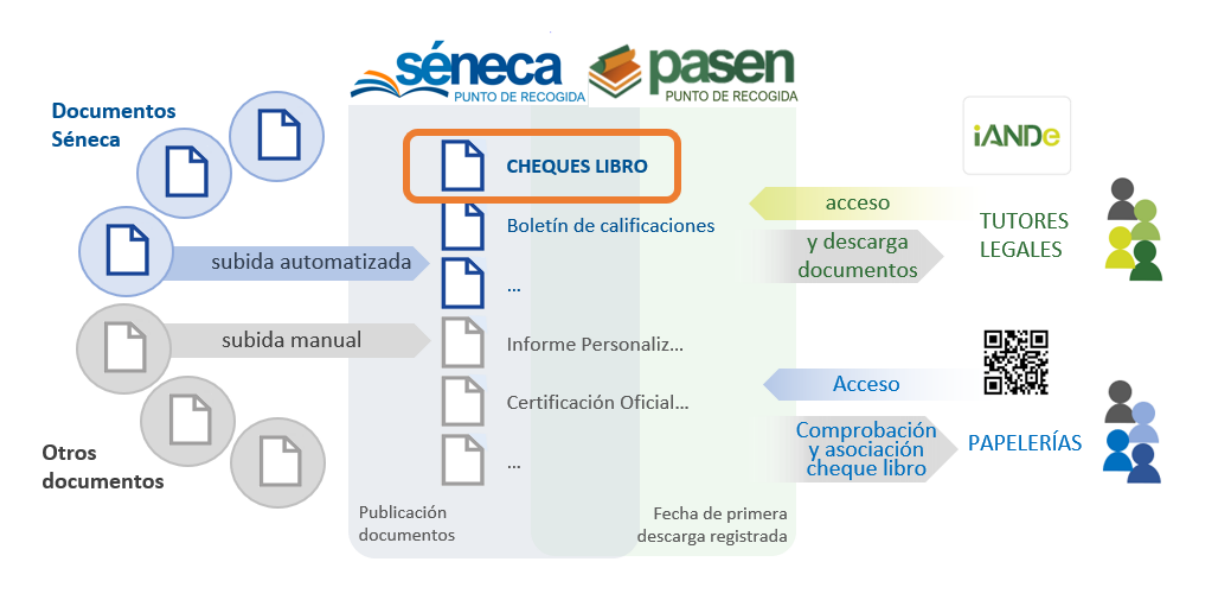

Los manuales pueden sufrir actualizaciones por lo que se recomienda siempre consultar la versión disponible en el árbol de **Documentos** bajo el apartado **Manuales y Utilidades de Séneca**.

# 2 Acceso al módulo

El acceso al módulo se realiza desde el menú principal de Séneca, pulsando sobre la pestaña Alumnado y seleccionando la opción Gratuidad en Libros de Texto.

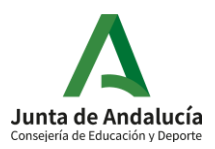

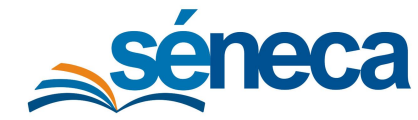

Manual de usuario

|                              | 6 |
|------------------------------|---|
| • Alumnado                   |   |
| Alumnado                     | + |
| Admisión                     | • |
| Matriculación                | + |
| Unidades                     | + |
| Evaluación                   | • |
| Ayuda al Estudio             | Θ |
| •Solicitudes de Ayuda        |   |
| Beca Segunda Oportunidad     | + |
| Gratuidad en Libros de Texto | Ð |

# 3 Asignación del cheque libro al alumnado beneficiario

Como ya se expone en el manual del Programa de Gratuidad de Libros de Texto, para asignar los cheque-libros al alumnado beneficiario se debe seguir una serie de pasos.

En primer lugar, los libros a adquirir mediante los cheque-libros deben estar asignados a una materia y marcados en la columna **Incluir en cheque libro**, en la pantalla **Asignación de libros a materias**.

| C 🝸 🖻                                                                                                 |              |                           |                            | ASIGNACIÓN DE LIBROS A MATI                                                          | RIAS            |                                   |                     |         |                            |                       | ~    | • |  |
|----------------------------------------------------------------------------------------------------|--------------|---------------------------|----------------------------|--------------------------------------------------------------------------------------|-----------------|-----------------------------------|---------------------|---------|----------------------------|-----------------------|------|---|--|
|                                                                                                    |              |                           |                            |                                                                                      |                 |                                   |                     |         |                            |                       |      |   |  |
| <ul> <li>Año académico:</li> </ul>                                                                    |              |                           |                            |                                                                                      |                 |                                   |                     |         |                            |                       |      |   |  |
| 2020-2021                                                                                             |              |                           |                            |                                                                                      |                 |                                   |                     |         |                            |                       |      |   |  |
| < CUTAD:                                                                                              |              |                           |                            |                                                                                      |                 |                                   |                     |         |                            |                       |      |   |  |
| 1º de Educ, Prima.                                                                                    |              |                           |                            |                                                                                      |                 |                                   |                     |         |                            |                       |      |   |  |
| Nota: El punto de partida será la selección de libros del curso anterior.                             |              |                           |                            |                                                                                      |                 |                                   |                     |         |                            |                       |      |   |  |
| Si el centro realiza una selección de lib                                                             | ros y materi | ales que exceda la dota   | ción económica fijada ab   | onará la diferencia con cargo a la partida de gastos de funcion                      | amiento de su   | presupuesto ordina                | ario.               |         |                            |                       |      |   |  |
|                                                                                                    |              |                           |                            |                                                                                      |                 |                                   |                     |         |                            |                       |      |   |  |
| Los libros se tomarán del Catálogo de                                                                 | Libros, que  | se irá actualizando con c | tros libros de texto confe | orme sean inscritos en el Registro de Libros de Texto.                               |                 |                                   |                     |         |                            |                       |      |   |  |
|                                                                                                    |              |                           |                            |                                                                                      |                 |                                   |                     |         |                            |                       |      |   |  |
|                                                                                                    |              |                           |                            |                                                                                      |                 |                                   |                     |         |                            |                       |      |   |  |
| Número total de conistras: 10                                                                         |              |                           |                            |                                                                                      |                 |                                   |                     |         |                            |                       |      |   |  |
| Numero total de registros. 10                                                                         |              |                           |                            | Libros                                                                               |                 |                                   |                     |         |                            |                       |      |   |  |
| Materia                                                                                               | ISBN         | EAN                       | Editorial                  | Titulo                                                                               | Año de<br>Impl. | Caducado<br>antes fin<br>de ciclo | Importe<br>estimado | Digital | Incluir en<br>cheque libro | Otro material curricu | ular |   |  |
| Ciencias de la Naturaleza                                                                             | 1            | 9788469849101             | Grupo Anaya, S.A.          | Ciencias de la Naturaleza. 1º de Educación<br>Primaria. Ciencias de la Naturaleza 1. | 2019            | No                                | 15                  | No      |                            |                       |      |   |  |
| Ciencias Sociales                                                                                     | •            | 9788469849231             | Grupo Anaya, S.A.          | Ciencias Sociales. 1º Educación Primaria.<br>Ciencias Sociales 1 Andalucía.          | 2019            | No                                | 15                  | No      |                            |                       |      |   |  |
| Lengua Castellana y Literatura I 9788469848890 Grupo Anaya, S.A. Lengua Castellana Primaria. Lengua C |              |                           |                            | Lengua Castellana y Literatura. 1º Educación<br>Primaria. Lengua 1 (Trimestres).     | 2019            | No                                | 27.8                | No      |                            |                       |      |   |  |
| Matemáticas                                                                                           |              | 9788469848982             | Grupo Anaya, S.A.          | Matemáticas. 1º Educación Primaria. Matemáticas<br>1. Cuadrícula.                    | 2019            | No                                | 27.8                | No      |                            |                       |      |   |  |
| Inglés                                                                                                | 1            | 9781380037596             | Macmillan, S.A.            | Inglés 1º Educación Primaria New high 1<br>pupils book andalusian edition            | 2019            | No                                | 20.5                | No      |                            |                       |      |   |  |

En segundo lugar, el alumnado que va a recibir el cheque-libro debe estar debidamente señalado en la pantalla **Alumnado beneficiario**. Esta pantalla permite al centro especificar el alumnado beneficiario de los cheque-libros, así como el alumnado que renuncia al mismo. Para los beneficiarios, además se especifica si el destinatario del cheque es la dirección del centro o los tutores legales del alumnado.

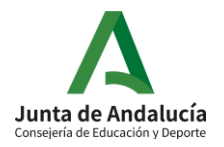

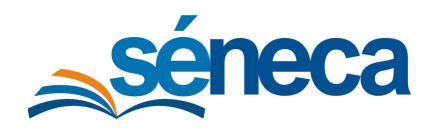

Manual de usuario

| 🖸 🕇           |                               |        |                     |           | ALUMNADO BEN        | IEFICIARIO              |                                           | ~             | ò             | Ľ            | ß      | ×      | ←  |
|---------------|-------------------------------|--------|---------------------|-----------|---------------------|-------------------------|-------------------------------------------|---------------|---------------|--------------|--------|--------|----|
|               |                               |        |                     |           |                     |                         |                                           | Aceptar       |               |              |        |        |    |
| * Año académ  | co:                           |        |                     |           |                     |                         |                                           |               |               |              |        |        |    |
| * Curso:      |                               |        |                     |           | *                   |                         |                                           |               |               |              |        |        |    |
| 3º de E.S.O.  |                               |        |                     |           |                     | Pendiente de publicac   | ción en el Punto de recogida.             |               |               |              |        |        |    |
| Destinatario: |                               |        |                     |           |                     |                         | ✓ Aplicar a todos/a                       | ıs los/as alı | umnos         | s/as de esta | página |        |    |
| Registr       | os: <b>1 - 20 de 161</b>      |        |                     |           |                     |                         | « < <u>1</u> 2 3 4                        | 5 6           | 9             | > >>         | Pág. № | •      | Ð  |
| Seleccionar   |                               |        | Dotación Especifica | Número de |                     |                         |                                           | Cheque-l      | libro<br>do i | Fecha recer  | rción  |        |    |
|               | Alumno/a                      | Unidad |                     | selección | Motivo de exclusión | Destinatario del Cheque | Estado                                    |               | ]             | (electrónica | ) Pi   | roveed | or |
|               | Agentiers Selfors, Saltai     | 6F.A.  |                     | ~         |                     | ~                       | Pendiente de asociar al Punto de recogida |               |               |              |        |        |    |
|               | Agentiers Solices, Served     | **     |                     | ~         |                     | · ·                     | Pendiente de asociar al Punto de recogida |               |               |              |        |        |    |
|               | Agaaded Trisers, Link 1       | 167.M  |                     | ~         |                     | · · ·                   | Pendiente de asociar al Punto de recogida |               |               |              |        |        |    |
|               | Million (dr. Martines; Texis) | #9     |                     | ~         |                     | · ·                     | Pendiente de asociar al Punto de recogida |               |               |              |        |        |    |
|               | Migalaciberose, Victoria: I   | #9     |                     | <b>~</b>  |                     | ~                       | Pendiente de asociar al Punto de recogida |               |               |              |        |        |    |
|               | Minerae Wartines; Larie 1     | # E    |                     | ~         |                     | ~                       | Pendiente de asociar al Punto de recogida |               |               |              |        |        |    |
|               | Misrosc Rengel / Railro 1     | #12    |                     | ~         |                     | ~                       | Pendiente de asociar al Punto de recogida |               |               |              |        |        |    |
|               | Missenatio Patric, Lastin 1   | 187.M. |                     | ~         |                     | ~                       | Pendiente de asociar al Punto de recogida |               |               |              |        |        |    |
|               | Alteres Marin, Junior 1       | #3     |                     | ~         |                     | · ·                     | Pendiente de asociar al Punto de recogida |               |               |              |        |        |    |

Observe que, de partida, el estado de los cheque-libros en este momento están **Pendiente de asociar al Punto de recogida**, o **Cancelado** si hay un motivo de exclusión ya registrado en el sistema (anulación de inscripción/matrícula, traslado, renuncia a los libros).

# 4 Generación y entrega del cheque libro

### 4.1 Generación de los cheques

Tras especificar los libros a incluir en los cheque-libros y el alumnado beneficiario, el centro debe generar la impresión de los cheque-libros. La generación se hace pulsando el botón **Generar cheque-libros** en la pantalla **Alumnado beneficiario**.

| C) 🝸 📓                        | ALUMNADO BENEFICIARIO                                                 | ✓             |            | û         | * | ÷ |
|-------------------------------|-----------------------------------------------------------------------|---------------|------------|-----------|---|---|
|                               |                                                                       | Generar che   | que-libros |           |   |   |
| * Año académico:<br>2020/2021 | v                                                                     |               |            | _         |   |   |
| * Curso:                      |                                                                       |               |            |           |   |   |
| 3º de E.S.O.                  | <ul> <li>Pendiente de publicación en el Punto de recogida.</li> </ul> |               |            |           |   |   |
| Destinatario:                 | ✓ Aplicar a todos/as                                                  | los/as alumno | s/as de e  | sta págin | a |   |

En la pantalla **Generar cheque-libros**, después de seleccionar el curso, pasar al alumnado interesado en generar los cheques de la columna *Alumnos/as disponibles* a la columna *Alumnos/as seleccionados*, pulsar **Aceptar** para comenzar la generación.

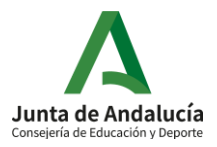

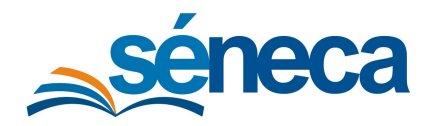

Manual de usuario

| 0                                                        | GENERAR CHEQUE          | E-LIBROS                                     | ~       | ÷ |
|----------------------------------------------------------|-------------------------|----------------------------------------------|---------|---|
| Año académico:     2020-2021     curso:     11 de E.S.O. | v                       |                                              | Aceptar |   |
| Alumn                                                    | x/as disponibles:       | Alumnos/as seleccionados:                    | Í       |   |
|                                                          |                         | an san aka kata kata kata kata kata kata kat |         |   |
| 0 elemen                                                 | e tos (0 seleccionados) | \$1 elementos (0 seleccionados)              |         | • |

Séneca comprueba que los cheque-libros para el alumnado seleccionado tienen definido un destinatario. Si detecta que no es así, muestra un mensaje advirtiendo. Así como también alerta cuando los documentos se han generado correctamente.

| Los documentos 'Impresión de Cheque Libro' múltiples que<br>solicitó han terminado de generarse. | e usted |
|--------------------------------------------------------------------------------------------------|---------|
|                                                                                                  | Aceptar |

¡Atención! Tras pulsar **Aceptar** los documentos generados correspondientes a los cheque-libros no se muestran en el listado de **Documentos Solicitados**. Porque para facilitar la gestión de los cheques se ha habilitado una pantalla específica.

# 4.2 Consulta de los cheques generados

Una vez generados los cheque-libros, desde la pantalla **Alumnado beneficiario**, pulsando el botón **Cheque-libros generados** se gestiona la impresión y disponibilidad de éstos.

| CC 🝸 📓           | ALUMNADO BENEFICIARIO                                           | ~         | ò         | Ľ           | ß         | *      | ÷   |
|------------------|-----------------------------------------------------------------|-----------|-----------|-------------|-----------|--------|-----|
|                  |                                                                 |           | Cheque    | e-libros ge | nerados   |        |     |
| * Año académico: |                                                                 |           |           |             |           |        | - 1 |
| 2020/2021        | ~                                                               |           |           |             |           |        | - 1 |
| * Curso:         |                                                                 |           |           |             |           |        |     |
| 3º de E.S.O.     | <ul> <li>Pendiente de publicación en el Punto de rec</li> </ul> | ogida.    |           |             |           |        |     |
| Destinatario:    | Aplicar a t                                                     | odos/as l | os/as alu | imnos/as    | i de esta | página |     |

La pantalla **Cheque-libros generados** muestra los documentos generados para los cheques, de forma similar a lo que se muestra en la pantalla **Documentos solicitados**, por lo que, desde la misma, mediante las opciones del menú emergente, se pueden visualizar los documentos de los cheque-libros, descargarlos, borrarlos o incluso reescribirlos. Esta opción de **Reescribir cheque-libro**, solo se habilita cuando las familias han descargado los cheque-libros o este ya está asociado a un proveedor específico. Esta opción de reescribir es ampliada en el punto 7 del presente manual.

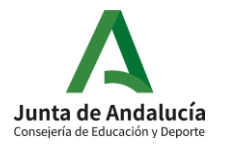

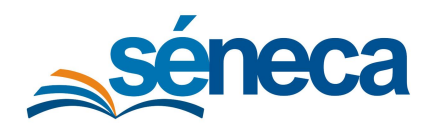

Manual de usuario

| T 🖻                       |     |        |                                                       |      | c    | HEQUE-LIBRO                 | S GENERADOS             |                | C                   | ~  | Ē        |     |
|---------------------------|-----|--------|-------------------------------------------------------|------|------|-----------------------------|-------------------------|----------------|---------------------|----|----------|-----|
| imero total de registros: | 3   |        |                                                       |      |      |                             |                         |                |                     |    |          |     |
| Fecha solicitud           | AI  | lumno  | o/a                                                   | Esta | do   | Porcentaje de<br>generación | Fecha fin<br>generación | Fecha descarga | Fecha aviso         | Se | lecciona | ur. |
| 30/04/2021 11:12:08       | 1 / | itee i | Opciones                                              | ×    | RADO | 100%                        | 30/04/2021 11:12:13     |                | 30/04/2021 11:12:13 |    |          |     |
| 30/04/2021 11:12:08       | 1 / | hare   | Borrar                                                |      | RADO | 100%                        | 30/04/2021 11:12:13     |                | 30/04/2021 11:12:13 |    |          |     |
| 30/04/2021 11:12:08       | i a | ions   | Descargar<br>Ver documento<br>Reescribir cheque-libro |      | RADO | 100%                        | 30/04/2021 11:12:13     |                | 30/04/2021 11:12:13 |    |          |     |
|                           |     |        | ESC para Cerrar                                       |      | 1    |                             |                         |                |                     |    |          |     |

También desde esta pantalla de **Cheque-Libros generados** se pueden borrar los documentos de forma masiva, marcando para ello los documentos en la columna **Seleccionar** y pulsando el botón **Borrar seleccionados**.

El botón **Refrescar** cumple una función similar a la del botón homónimo en **Documentos Solicitados**. Pulse este botón para que se refresque la pantalla y aparezcan los documentos de los cheque-libros que hayan terminado de generarse.

Al igual que en la pantalla **Documentos Solicitados**, los documentos mostrados en esta pantalla se borran periódicamente para evitar saturar el sistema. Si lo necesita, siempre puede volver a generar los cheque-libros.

El documento del cheque-libro incluye, además de los datos del centro, del alumno, de los libros y del importe máximo, un **código QR** único para cada alumno-cheque, que sirve a los establecimientos proveedores para comprobar si el cheque ha sido ya entregado y asociado a otro establecimiento, antes de aceptarlo.

Los cheque-libros destinados a los tutores legales que se descargan directamente desde esta pantalla (**Cheque-libros generados**) llevan impreso la marca de agua "Borrador". Esta marca de agua los invalida para ser presentados en algún establecimiento proveedor.

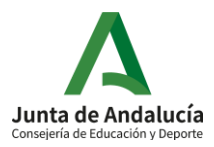

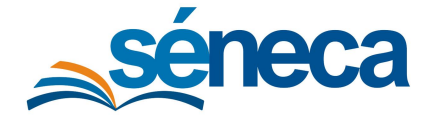

Manual de usuario

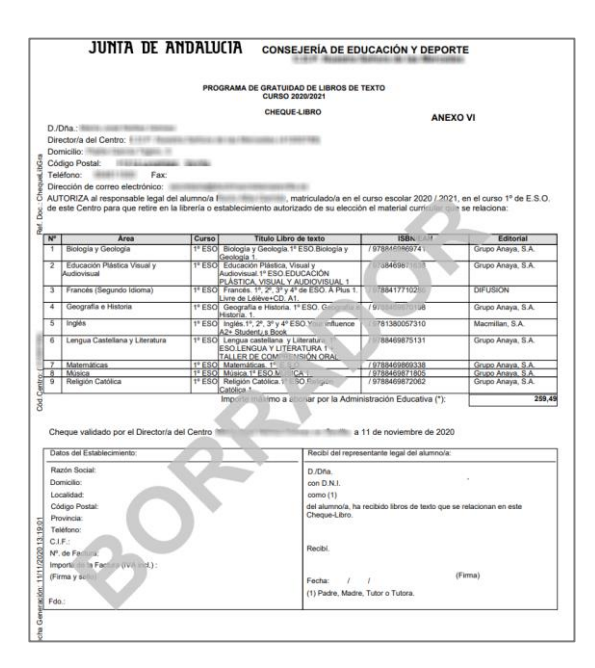

Para obtener los cheque-libros sin marca de agua hay que asociarlos al Punto de recogida. Porque una vez los cheque-libros destinados a los tutores legales son asociados al Punto de recogida, dejan de llevar la marca de agua y por consiguiente adquieren validez para su presentación en los establecimientos proveedores.

Recordemos que el Punto de recogida es una funcionalidad diseñada e implementada para facilitar la obtención de los documentos de forma telemática, evitando con ello el desplazamiento físico a cualquier centro educativo.

Pulsando el botón **Descarga masiva** disponible en la pantalla **Alumnado beneficiario**, previa selección del alumnado en la columna **Seleccionar**, puede solicitar la descarga masiva de todos los cheque-libros generados en un único documento y guardarlo en su equipo. Estos cheques no llevarán la marca de agua, porque su selección es posible si antes fueron asociados al punto de recogida.

| 0 T                        | ₿                        |             |                        | AL                        | UMNAD                     | O BENEFICIARIO          |                                      | ~                          | ò        | i i                                 | a ×        | ÷     |
|----------------------------|--------------------------|-------------|------------------------|---------------------------|---------------------------|-------------------------|--------------------------------------|----------------------------|----------|-------------------------------------|------------|-------|
| * Año académi<br>2020/2021 | ico:                     |             |                        | ~                         |                           |                         |                                      |                            |          |                                     | Descarga m | asiva |
| * Curso:<br>3º de E.S.O.   |                          |             |                        |                           |                           | ✓ Pendiente de pu       | blicación en el Punto de recogida.   |                            |          |                                     |            |       |
| Destinatario:              |                          |             |                        |                           |                           |                         | ✓ Aplicar a todos/as                 | s los/as alur              | mnos/    | as de esta pá                       | igina      |       |
| Registri                   | os: <b>1 - 20 de 52</b>  |             |                        |                           |                           |                         | « < 1                                | 2 3                        | 3        | > > Pá                              | g. Nº      | ¢     |
| Seleccionar                | Alumno/a                 | Unidad      | Dotación<br>Especifica | Número<br>de<br>selección | Motivo<br>de<br>exclusión | Destinatario del Cheque | Estado                               | Cheque<br>libro<br>recogio | e-<br>do | Fecha<br>recepción<br>relectrónica) | Proveedo   | or    |
|                            | NAME TATION (MARK)       | 1 18 E.P. A |                        | •                         |                           | Tutores Legales 🗸 🗸     | No publicado en el Punto de recogida |                            |          |                                     |            |       |
|                            | Marcolin (Bringer, Male) | 1 1× E.P. B |                        | ~                         |                           | Tutores Legales 🗸 🗸     | No publicado en el Punto de recogida |                            |          |                                     |            |       |
|                            | Aller Service Contain    | E SPERA     |                        | ~                         |                           | Tutores Legales 🗸 🗸     | No publicado en el Punto de recogida |                            |          |                                     |            |       |

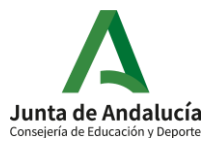

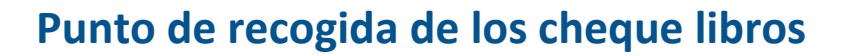

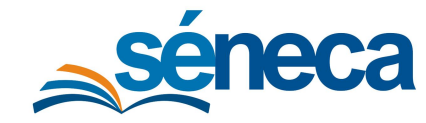

# 4.3 Asociación y publicación de los cheques en el Punto de Recogida

Para asociar los cheque-libros al Punto de recogida, se debe seleccionar los documentos interesados y pulsar el botón **Asociar a punto de recogida**.

| : 🝸 🚨                     |                           | c        | HEQUE-LIBRO                 | S GENERADOS             |                | C                   | ✓ 📋               |
|---------------------------|---------------------------|----------|-----------------------------|-------------------------|----------------|---------------------|-------------------|
|                           |                           |          |                             |                         |                | Asociar a           | ounto de recogida |
| úmero total de registros: | 3                         |          |                             |                         |                |                     |                   |
| Fecha solicitud           | Alumno/a                  | Estado   | Porcentaje de<br>generación | Fecha fin<br>generación | Fecha descarga | Fecha aviso         | Seleccionar       |
| 30/04/2021 11:12:08       | i milan taipan Magn       | GENERADO | 100%                        | 30/04/2021 11:12:13     |                | 30/04/2021 11:12:13 |                   |
| 30/04/2021 11:12:08       | Hitearne Wadatree, Wartee | GENERADO | 100%                        | 30/04/2021 11:12:13     |                | 30/04/2021 11:12:13 |                   |
| 30/04/2021 11:12:08       | i miuras mituras marie    | GENERADO | 100%                        | 30/04/2021 11:12:13     |                | 30/04/2021 11:12:13 |                   |
| 30/04/2021 11:12:08       | i milan Lingan Muga       | GENERADO | 100%                        | 30/04/2021 11:12:13     |                | 30/04/2021 11:12:13 |                   |
| 30/04/2021 11:12:08       | Historica Wederray, Weris | GENERADO | 100%                        | 30/04/2021 11:12:13     |                | 30/04/2021 11:12:13 |                   |
| 30/04/2021 11:12:08       | · Misrosc Antonio Marie   | GENERADO | 100%                        | 30/04/2021 11:12:13     |                | 30/04/2021 11:12:13 |                   |

Observe que los documentos asociados al Punto de recogida desaparecen del listado una vez asociados al mismo. Además, tras asociar un cheque-libro al Punto de recogida no se puede modificar el destinatario del cheque-libro que se ha establecido en la pantalla **Alumnado beneficiario** y su estado cambia a **No publicado en el Punto de recogida**.

Una vez asociados los cheque-libros al Punto de recogida de Séneca, el centro debe publicarlos para que las familias del alumnado destinatario puedan acceder a sus cheques en el Punto de Recogida. Para ello, vuelva de nuevo a la pantalla **Alumnado beneficiario**, seleccione el curso cuyos cheques quiera publicar y pulse el botón **Publicar**.

| 🖸 🕇 🖻            | ALUMNADO BENEFICIARIO                                          | ~          | ò         | Ľ       | ß         | ×      | ÷ |
|------------------|----------------------------------------------------------------|------------|-----------|---------|-----------|--------|---|
|                  |                                                                |            |           |         | Publicar  |        | _ |
| * Año académico: |                                                                |            |           |         |           |        |   |
| 2020/2021        | ×                                                              |            |           |         |           |        |   |
| * Curso:         |                                                                |            |           |         |           |        |   |
| 3º de E.S.O.     | <ul> <li>Pendiente de publicación en el Punto de re</li> </ul> | cogida.    |           |         |           |        |   |
| Destinatario:    | ✓ Aplicar a                                                    | todos/as l | os/as alu | ımnos/a | s de esta | página |   |

El sistema muestra un mensaje de confirmación que espera aceptación.

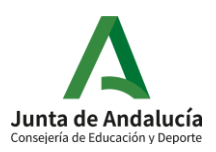

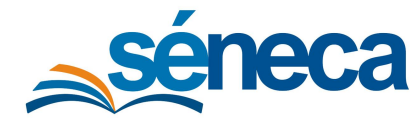

Manual de usuario

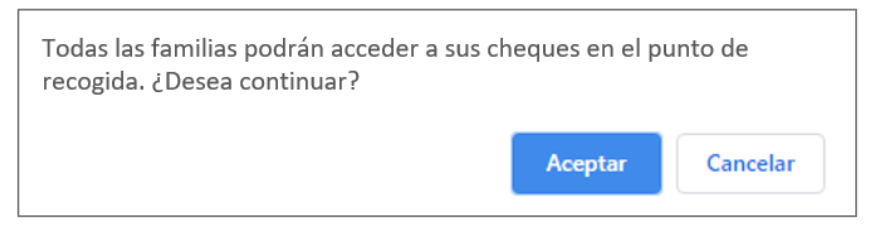

El proceso de publicación puede tardar un tiempo. Tras completarse la publicación, el sistema muestra un mensaje de confirmación junto al curso, y el estado mostrado para cada alumnado pasa a ser **Pendiente de descarga en el Punto de recogida**.

| · ·          |                                                                                                    |                                                    |                        |                           | ALUMNADO               | BENEFICIARIO                                                                                                    |                                                                                                    |                                                                                              | ~                            | ò 🗋                                 | *         |
|--------------|----------------------------------------------------------------------------------------------------|----------------------------------------------------|------------------------|---------------------------|------------------------|----------------------------------------------------------------------------------------------------|----------------------------------------------------------------------------------------------------|----------------------------------------------------------------------------------------------|------------------------------|-------------------------------------|-----------|
|              |                                                                                                    |                                                    |                        |                           |                        |                                                                                                    |                                                                                                    |                                                                                              |                              |                                     |           |
| Año académi  | ico:                                                                                                   |                                                    |                        |                           | _                      |                                                                                                    |                                                                                                    |                                                                                              |                              |                                     |           |
| 2020/2021    |                                                                                                    |                                                    |                        | `                         | ~                      |                                                                                                    |                                                                                                    |                                                                                              |                              |                                     |           |
| 3º de E.S.O. |                                                                                                    |                                                    |                        |                           |                        | <ul> <li>Publicado en el Punt</li> </ul>                                                                        | to de recogida el día 30/0                                                                                             | 4/2021 12:03:01                                                                              |                              |                                     |           |
| estinatario: |                                                                                                    |                                                    |                        |                           |                        |                                                                                                    | ~                                                                                                    | Aplicar a todos/as los                                                                       | s/as alumnos,                | /as de esta pági                    | ina       |
| Registr      | ros: <b>1 - 20 de 62</b>                                                                               |                                                    |                        |                           |                        |                                                                                                    |                                                                                                    | « < <u>1</u> 2 3                                                                             | 4 4                          | > >> Pág                            | . № 🕐     |
|              |                                                                                                    |                                                    |                        |                           |                        |                                                                                                    |                                                                                                    |                                                                                              |                              |                                     |           |
| Seleccionar  | Alumno/a                                                                                               | Unidad                                             | Dotación<br>Especifica | Número<br>de<br>selección | Motivo de<br>exclusión | Destinatario del Cheque                                                                                         | Estado                                                                                                    |                                                                                              | Cheque-<br>libro<br>recogido | Fecha<br>recepción<br>(electrónica) | Proveedo  |
| Seleccionar  | Alumno/a                                                                                               | Unidad<br>3ºESO-B                                  | Dotación<br>Especifica | Número<br>de<br>selección | Motivo de<br>exclusión | Destinatario del Cheque<br>Tutores Legales 🗸 🗸                                                                  | Estado<br>Pendiente de descarga en                                                                                     | el Punto de recogida                                                                         | Cheque-<br>libro<br>recogido | Fecha<br>recepción<br>(electrónica) | Proveedor |
| Seleccionar  | Alumno/a                                                                                               | Unidad<br>3ºESO-B<br>3ºESO-B                       | Dotación<br>Especifica | Número<br>de<br>selección | Motivo de<br>exclusión | Destinatario del Cheque<br>Tutores Legales v<br>Tutores Legales v                                               | Estado<br>Pendiente de descarga en<br>Pendiente de descarga en                                                         | el Punto de recogida<br>el Punto de recogida                                                 | Cheque-<br>libro<br>recogido | Fecha<br>recepción<br>(electrónica) | Proveedo  |
| Seleccionar  | Alumno/a<br>Rosse Canango, Maria<br>Rogen Remen, genere<br>Ronge Tananda, Hana                         | Unidad<br>: 3ºESO-B<br>: 3ºESO-B<br>: 3ºESO-B      | Dotación<br>Especifica | Número<br>de<br>selección | Motivo de<br>exclusión | Destinatario del Cheque<br>Tutores Legales v<br>Tutores Legales v<br>Tutores Legales v                          | Estado<br>Pendiente de descarga en<br>Pendiente de descarga en<br>Pendiente de descarga en                             | el Punto de recogida<br>el Punto de recogida<br>el Punto de recogida                         | Cheque-<br>libro<br>recogido | Fecha<br>recepción<br>(electrónica) | Proveedo  |
| Seleccionar  | Alumno/a<br>Rosse Canadigo Maria<br>Rosse Canadigo Maria<br>Rosse Canadigo Rese<br>Rosse Canadigo Rese | Unidad<br>38ESO-B<br>38ESO-B<br>38ESO-B<br>38ESO-B | Dotación<br>Especifica | Número<br>de<br>selección | Motivo de<br>exclusión | Destinatario del Cheque Tutores Legales   Tutores Legales   Tutores Legales   Tutores Legales   Tutores Legales | Estado<br>Pendiente de descarga en<br>Pendiente de descarga en<br>Pendiente de descarga en<br>Pendiente de descarga en | el Punto de recogida<br>el Punto de recogida<br>el Punto de recogida<br>el Punto de recogida | Cheque-<br>libro<br>recogido | Fecha<br>recepción<br>(electrónica) | Proveedor |

**¡Atención!** Una vez publicados los cheques para un curso, el botón **Publicar** deja de mostrarse. Si se incorporase nuevo alumnado beneficiarios, sus cheques quedan publicados de forma automática tan pronto se generen y se asocien al Punto de recogida.

Tras asociar los cheques al Punto de recogida, a través de las opciones de menú emergente de la pantalla **Alumnado beneficiario** se puede:

- Cancelar el cheque (Detalle): Indicar la renuncia a la gratuidad de libro de este beneficiario. Este proceso es reversible.
- Consultar el cheque-libro (Ver cheque)
- Descargarlo (Descargar cheque): Como ya está asociado al Punto de recogida, su descarga no lleva la marca de agua. Por tanto, es válido para su presentación en el establecimiento proveedor.
- Desvincularlo de la publicación (Desvincular cheque): Esta acción conlleva la desvinculación de la publicación de este cheque. El cheque vuelve al estado Pendiente de asociar al Punto de recogida. Esto sólo se puede hacer siempre que el tutor/a legal

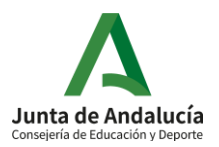

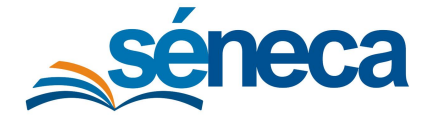

Manual de usuario

no haya descargado el cheque desde el Punto de recogida o esté asociado a un proveedor.

Cuando el destinatario del cheque es la dirección del centro, éstos no quedan disponibles para los tutores legales en el Punto de recogida, a pesar de asociarlos y publicarlos.

# 5 Recogida por parte de los tutores legales

Los tutores legales pueden recoger de forma telemática los cheque-libros a través de:

 Punto de recogida, introduciendo en siguiente ruta la fecha de nacimiento del alumno y su clave iANDE.

https://seneca.juntadeandalucia.es/seneca/puntoderecogida/index.html

| sen 😻 |                                    |  |
|-------|------------------------------------|--|
|       |                                    |  |
|       |                                    |  |
|       | Introduzca los Datos del Alumno/a  |  |
|       | Fecha de Nacimiento     14/02/2008 |  |
|       | Clave iANDE     O                  |  |
|       | Entrar >                           |  |
|       |                                    |  |

Pasen y su versión móvil iPasen, utilizando para ello sus credenciales de acceso.

La funcionalidad Punto de recogida, explicada en adelante, también es aplicable para la recogida desde Pasen y su versión móvil iPasen, porque ambas aplicaciones tienen acceso al Punto de recogida.

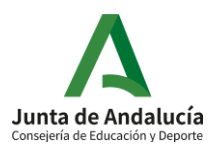

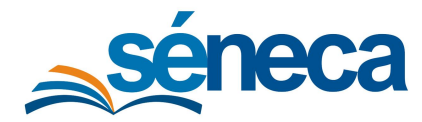

Manual de usuario

| sen <                   | Alumno/a                   |
|-------------------------|----------------------------|
|                         | TUTOR/A<br>CURSO<br>UNIDAD |
|                         | Seguimiento del Curso      |
| Seguimiento del curso 😑 | Punto de recogida          |
| •Punto de Recogida      |                            |
| •Encuesta ISEC          | Tutoría                    |
| Tutoría 🕂               |                            |
| •Horario                | Ficha Alumno/a             |
| Faltas de asistencia 🔶  |                            |
| •Autorizaciones/Firmas  | Faltas de Asistencia       |

Tras el acceso, se accede a la pantalla **Punto de Recogida de Documentos** en la que se listan los documentos disponibles, que puede descargar mediante el botón **Descargar**.

| sen < |                                        |                           | ٥ |
|-------|----------------------------------------|---------------------------|---|
|       |                                        |                           |   |
|       |                                        |                           |   |
|       | Punto                                  | de Recogida de Documentos |   |
|       | Alumno/a:<br>Apellido Apellido, Nombre |                           |   |
|       | Centro:                                | Curso:<br>1º de E.S.O.    |   |
|       | Documento                              | Se descargó el: Descargar |   |
|       | Cheque libro (electrónico)             | No descargado 🛃           |   |
|       |                                        |                           |   |

Tras la primera descarga, queda registrada la fecha y hora, que también es visible para el centro.

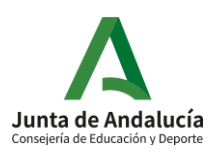

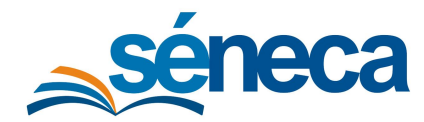

Manual de usuario

| sen 🧐 |                                        |                           | ڻ<br>ا |
|-------|----------------------------------------|---------------------------|--------|
|       |                                        |                           | _      |
|       | Punto d                                | le Recogida de Documentos |        |
|       | Alumno/a:<br>Apellido Apellido, Nombre |                           |        |
|       | Centro:                                | Curso:<br>1ª de E.S.O.    |        |
|       | Documento                              | Se descargó el:           |        |
|       |                                        |                           |        |

# 6 Comprobación y asociación del cheque libro en los proveedores

Cuando los tutores legales presentan en las papelerías o establecimientos proveedores los cheque-libros, éstas pueden comprobar si el cheque ha sido utilizado ya o no, y si no es así, asociarlo al establecimiento.

Para ello, el cheque cuenta con un código QR que, al ser leído por el establecimiento le lleva a la pantalla **Recogida del cheque-libro** de Pasen. Si el cheque no ha sido entregado en ningún establecimiento, se muestra el estado **PENDIENTE Entrega en proveedor**.

| sen < |                                                          |  |
|-------|----------------------------------------------------------|--|
|       |                                                          |  |
|       | Recogida del cheque-libro                                |  |
|       | Centro: Alumno/a:<br>Apellido, Nombre & Descargar        |  |
|       | Estado actual del cheque-libro:                          |  |
|       |                                                          |  |
|       | PENDIENTE ENTREGADO<br>Entrega en proveedor En proveedor |  |
|       | Información para recogida en proveedor:                  |  |
|       | CIF/NIF proveedor:     Asociar Proveedor                 |  |
|       |                                                          |  |

En tal caso, el establecimiento puede introducir su CIF o NIF, y pulsar el botón **Asociar Proveedor**, para dejar constancia en Séneca de que ya se ha entregado el cheque-libro allí (Ver imagen anterior). Si el proceso se completa exitosamente, se muestra un mensaje

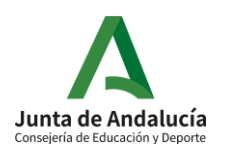

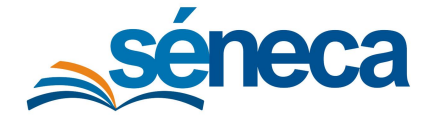

Manual de usuario

confirmando que el cheque ha quedado asociado al proveedor. Además, se permite al proveedor la descargar de una copia de este.

| 🤞 pasen |                             |                                        |                           |  |
|---------|-----------------------------|----------------------------------------|---------------------------|--|
|         |                             |                                        |                           |  |
|         |                             | Recogida del cheque-libro              |                           |  |
|         | Centro:                     | Alumno/a:<br>Apellido Apellido, Nombre | 🛓 Descargar               |  |
|         |                             | Estado actual del cheque-libro:        |                           |  |
|         |                             |                                        | Θ                         |  |
|         | PENDIENT<br>Entroga en prov | R<br>weedor                            | ENTREGADO<br>En proveedor |  |
|         | El cheque-libro ha qui      | edado asociado al proveedor.           |                           |  |
|         |                             |                                        |                           |  |

Cuando el cheque quede asociado a un establecimiento, el estado queda ENTREGADO En proveedor.

Si el alumno es trasladado de centro o anula su inscripción o matrícula en el mismo, el estado mostrado al leer el QR del cheque-libro es **CANCELADO**.

#### ¿Y si al introducir el CIF de una papelería el sistema no lo reconoce?

Si al introducir el CIF no se reconociese el mismo, se muestra un mensaje indicando que se debe enviar un correo a los gestores de Gratuidad de libros de textos en Consejería (gratuidadlibrostexto.ced@juntadeandalucia.es).

# 7 Seguimiento de la recogida del cheque libro y entrega en los establecimientos proveedores

Desde la pantalla **Alumnado beneficiario** se puede realizar el seguimiento de la recogida de los cheque-libros por parte de los tutores legales y de la asignación de cheques a proveedores.

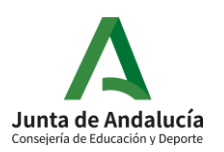

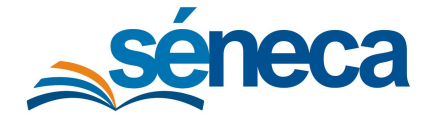

Cuando los tutores legales se descargan los cheque-libros en el Punto de recogida, el sistema, además de registrar la fecha y hora de la primera descarga del cheque en la columna **Fecha de recepción (familia),** cambia su estado ha **Descargado en el Punto de recogida**.

También se puede dejar constancia en el sistema de la recogida del cheque, marcando la casilla en la columna **Cheque-Libro recogido**. Tras seleccionar al alumnado cuyos cheques han sido gestionados por el centro y pulsar **Aceptar**, el estado cambia a **Recogido presencialmente**.

Por otro lado, cuando un establecimiento se asocie un cheque-libro, el CIF y el nombre de proveedor quedan reflejados en la columna **Proveedor** y el estado pasa a ser **Entregado** (**Reservado en un proveedor**).

| Π Τ                                               | Di la constante de la constante de |          |                        |                           |                     | ALUMNADO BENEFIC        | ARIO                                        |                              |                                  | ~                  | ò       | Ľ            | ×        | ÷ |
|---------------------------------------------------|----------------------------------------------------------------------------------------------------|----------|------------------------|---------------------------|---------------------|-------------------------|---------------------------------------------|------------------------------|----------------------------------|--------------------|---------|--------------|----------|---|
|                                                   |                                                                                                    |          |                        |                           |                     |                         |                                             |                              |                                  |                    |         |              |          |   |
| <ul> <li>Año académ</li> <li>2020/2021</li> </ul> | ico:                                                                                                    |          |                        |                           | ~                   |                         |                                             |                              |                                  |                    |         |              |          |   |
| * Curso:                                          |                                                                                                    |          |                        |                           |                     |                         |                                             |                              |                                  |                    |         |              |          |   |
| 3º de E.S.O.                                      |                                                                                                    |          |                        |                           |                     | Publ                    | cado en el Punto de recogida el día 21/07/2 | 020 10:45:58                 |                                  |                    |         |              |          |   |
| Destinatario:                                     |                                                                                                    |          |                        |                           |                     |                         | ~                                           | Aplica                       | r a todos/as los/as alum         | nos/as de e        | sta pág | ina          |          |   |
| Regist                                            | ros: 1 - 20 de 145                                                                                                    |          |                        |                           |                     |                         |                                             | « «                          | 1 2 3 4 5 6                      | 8                  | > »     | Pág. №       | d        | Ð |
| Seleccionar                                       | Alumno/a                                                                                                    | Unidad   | Dotación<br>Especifica | Número<br>de<br>selección | Motivo de exclusión | Destinatario del Cheque | Estado                                      | Cheque-<br>libro<br>recogido | Fecha recepción<br>(electrónica) | Proveedo           | r       |              |          |   |
|                                                   | Mind? Satafic, Materia                                                                                                    | 38 ESO E |                        | ~                         |                     | Tutores Legales 🔹 👻     | Entregado (Reservado en una libreria)       | <b>Z</b>                     | 22/07/2020 00:10:23              | 146858848<br>14681 | P. 54   | inter to the | iiraa, A | - |
|                                                   | Ngalari Panaria, Sala                                                                                                    | 3º ESO A |                        | ~                         |                     | Tutores Legales 🗸 🗸     | Entregado (Reservado en una libreria)       |                              | 02/09/2020 17:23:13              | 04030730           | 21. 34  | A1475.755    | (Analia  |   |
|                                                   | Harry Marin, Streeting                                                                                                    | 3º ESO A |                        | ~                         |                     | Tutores Legales 🔹 🗸     | Entregado (Reservado en una libreria)       |                              |                                  | 1444               | P - 54  | inter 5.0    | 6185,7   | - |
|                                                   | intring/Tano, Secold                                                                                                    | 3º ESO B |                        | ~                         |                     | Tutores Legales 🗸 🗸     | Entregado (Reservado en una libreria)       | <b>V</b>                     | 22/07/2020 19:12:35              | 04030730           | 21. Be  | #1#10.7873   | 10410    |   |
|                                                   | Arrange Teasers, Scholast                                                                                                    | 38 ESO A |                        | ~                         |                     | Tutores Legales 🗸 🗸     | Entregado (Reservado en una libreria)       |                              | 22/07/2020 15:55:56              | 14653736           | -       | the Const. 7 |          |   |

Si el centro aprecia algún error en un cheque-libro descargado por los tutores legales o incluso asociado a un proveedor, puede hacer rectificaciones y volverlo a generar desde la pantalla **Cheque-Libros generados**, pulsando la opción **Reescribir cheque-libro** del menú emergente.

| C 🝸 🖪                        |              |                            | c                 | HEQUE-LIBRO                 | S GENERADOS             |                | C                   | ✓ 📋       | ÷     |
|------------------------------|--------------|----------------------------|-------------------|-----------------------------|-------------------------|----------------|---------------------|-----------|-------|
| Número total de registros: 3 |              |                            |                   |                             |                         |                |                     |           |       |
| Fecha solicitud              | Alumno/a     |                            | Estado            | Porcentaje de<br>generación | Fecha fin<br>generación | Fecha descarga | Fecha aviso         | Seleccion | )<br> |
| 30/04/2021 11:12:08          | Willia Läpen | Opcion                     | es 🗙              | 100%                        | 30/04/2021 11:12:13     |                | 30/04/2021 11:12:13 |           |       |
| 30/04/2021 11:12:08          | Wearner Wee  | Borrar                     |                   | 100%                        | 30/04/2021 11:12:13     |                | 30/04/2021 11:12:13 |           |       |
| 30/04/2021 11:12:08          | Misrae Arts  | Descargar<br>Ver documento |                   | 100%                        | 30/04/2021 11:12:13     |                | 30/04/2021 11:12:13 |           |       |
|                              |              | Reescribir cheque          | e-libro<br>Cerrar |                             |                         |                |                     |           |       |

Al reescribir el cheque-libro, el sistema espera confirmación advirtiendo que el cheque anterior queda inutilizado.

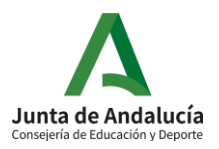

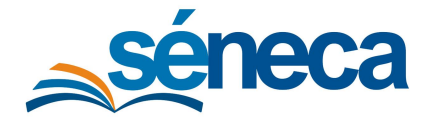

#### Manual de usuario

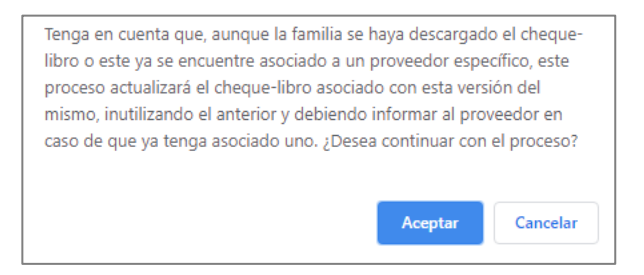

De la misma manera, son informados los tutores legales y/o el establecimiento proveedor en las pantallas **Punto de Recogida de Documentos** y **Recogida del cheque-libro** de Pasen, respectivamente. Informando que el cheque ha sufrido modificaciones y ofreciendo su nueva descarga.

| Ρι                                                                                                    | unto de Recogida de Docu | mentos                    |
|----------------------------------------------------------------------------------------------------|--------------------------|---------------------------|
| Alumno/a:                                                                                                    |                          |                           |
| Centro:                                                                                                    | Curso:                   |                           |
| NAMES OF A DATE OF A DATE | 1º de E.S.0              | 0.                        |
| Documento                                                                                                    |                          | Se descargó el: Descargar |
|                                                                                                    |                          |                           |

| Recogida del cheque-libro |                                               |                                      |  |  |  |
|---------------------------|-----------------------------------------------|--------------------------------------|--|--|--|
| Centro:                   | Alumno/a:                                     | 🛓 Descargar                          |  |  |  |
|                           | Estado actual del cheque-libro:               |                                      |  |  |  |
| (                         |                                               | A                                    |  |  |  |
| PENI<br>Entrega et        | MENTE<br>n proveedor                          | ENTREGADO<br>En proveedor            |  |  |  |
|                           |                                               |                                      |  |  |  |
|                           | o ha sufrido cambios desde su primera generad | ción. Por favor, revise los detalles |  |  |  |

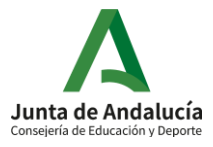